Work toward greatness.

#### TUTORIAL

#### WEBCAM RECORDIN IN KALTURA AND BLACKBOARD

The Blackboard text editor includes an option to record from your webcam. If you need to insert a recording, make sure you have a webcam and microphone on your computer. The video will be uploaded to our Kaltura video server.

1. Navigate to the discussion board and create a forum. Add a subject title. Inside the message area, click **Mashups** and choose **Kaltura Media**.

| PACE UNIVERSITY                                                             |                                                                                             |                                                           |                             |                  |                 |                 |             |          |                 |       |
|-----------------------------------------------------------------------------|---------------------------------------------------------------------------------------------|-----------------------------------------------------------|-----------------------------|------------------|-----------------|-----------------|-------------|----------|-----------------|-------|
| 9                                                                           |                                                                                             | My Resource Page                                          | Courses                     | Community        | ePortfolio      | Bookstore       | Library     | ŝ        | System Admin    | Help  |
| 🔶 Discussion Board > Forum: Media & Gender Discussion Board > Create Thread |                                                                                             |                                                           |                             |                  |                 |                 |             |          | ON ?            |       |
| + C 11<br>Academic Technology A<br>(academic-tech)<br>Staff Information     | <b>Create Thread</b><br>A Thread is a series of posts re<br>topics. Creating a thread posts | lated to the same subje<br>s the first message. <u>Mo</u> | ect. Threads pro<br>re Help | vide an organiza | tional structur | e within a Foru | n for user: | s to sh  | are posts on si | nilar |
| Home Page<br>Announcements<br>Course Documents<br>Email                     | * Indicates a require                                                                       | d field.                                                  |                             |                  |                 | Cancel          | Sav         | ve Draft | t               |       |
| Blackboard Collaborate<br>Discussion Board                                  | Content for Media & Gender DIscussion board                                                 |                                                           |                             |                  |                 |                 |             |          |                 |       |
| Course Work<br>Tools                                                        | MESSAGE                                                                                     |                                                           |                             |                  |                 |                 |             |          |                 |       |
| My Grades                                                                   | * Subject                                                                                   |                                                           |                             |                  |                 |                 |             |          |                 |       |
| External Links                                                              | Message                                                                                     |                                                           |                             |                  |                 |                 |             |          |                 |       |
| Assignments                                                                 | T T T T Paragra                                                                             | nph - Arial -                                             | 3 (12pt) 👻                  | ≡•≡•T            | • 🖉 • 🕀         |                 |             |          | ₽ i 23 /        | ~     |
| New blog                                                                    |                                                                                             |                                                           |                             | > ≻¶ ¶+ — =      | * -             |                 |             |          |                 |       |
| Reflections                                                                 |                                                                                             | ckboard Collaborate                                       | ♥ ₩ ₩                       |                  |                 | HTML ESS        |             |          |                 |       |
| Video                                                                       | Flic                                                                                        | kr Photo                                                  |                             |                  |                 |                 |             |          |                 |       |
| test bh coll recording                                                      | Slic                                                                                        | leShare Presentation                                      |                             |                  |                 |                 |             |          |                 |       |
| Groups                                                                      | Ka                                                                                          | tura Media                                                |                             |                  |                 |                 |             |          |                 |       |

Work toward greatness.

### TUTORIAL

2. Click Add New and choose Webcam recording.

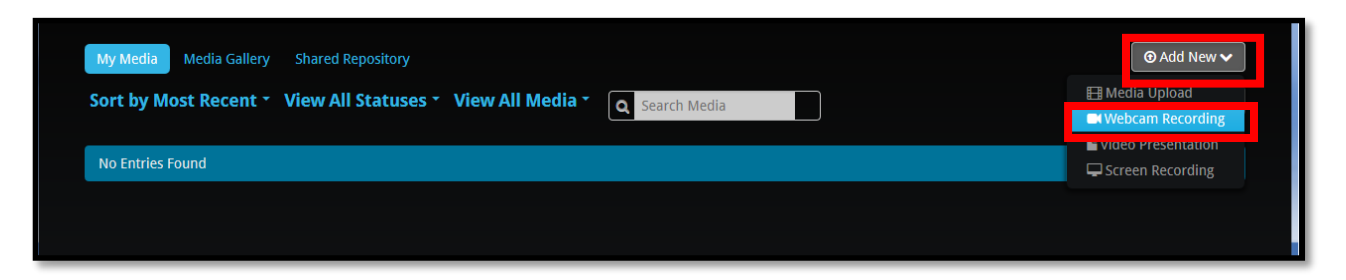

3. Click Allow. It may take a few moments to connect to the Webcam.

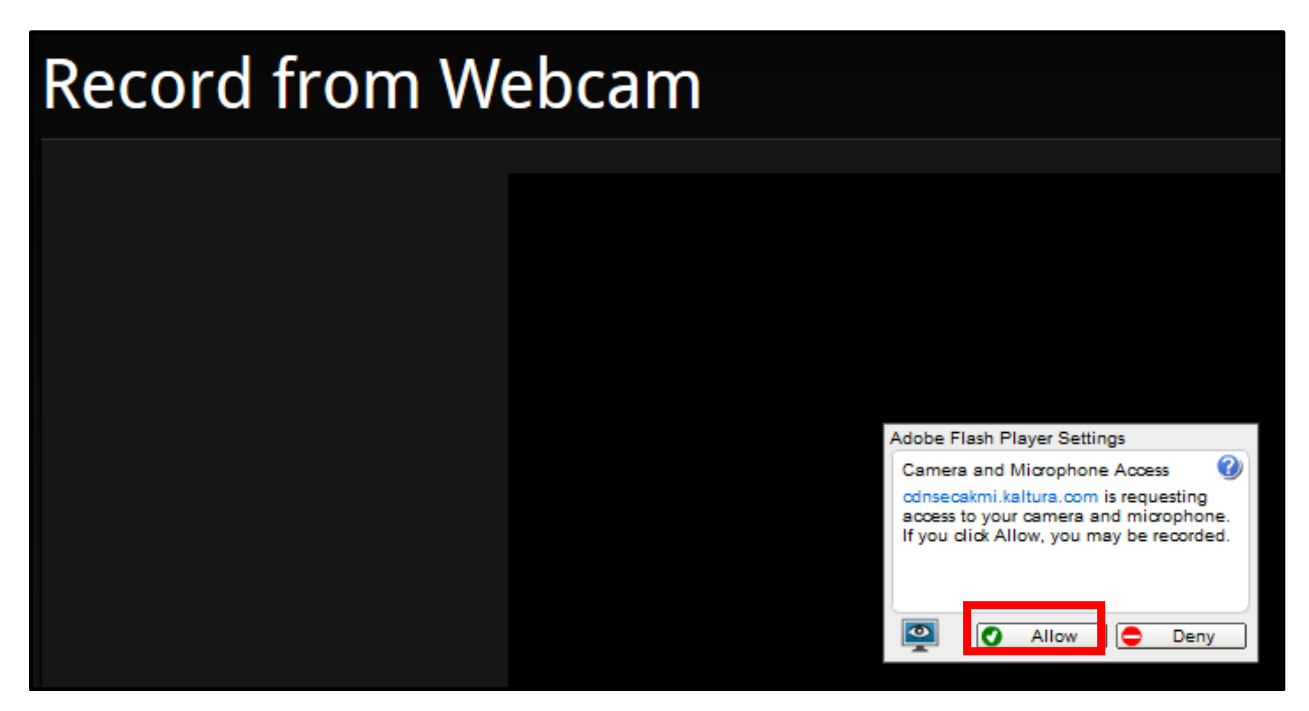

### TUTORIAL

4. Right click inside of the video box (Ctrl-click on Mac computers) and click on **Settings**.

| Record from Webcam                                    |                                                                                      |
|-------------------------------------------------------|--------------------------------------------------------------------------------------|
| Please fill out these details:                        | krecord v1.5.2<br>Settings<br>Global Settings<br>About Adobe Flash Player 17.0.0.169 |
| Name:                                                 | About Adobe hish Player 17.00-109                                                    |
| (Required)                                            |                                                                                      |
| Description: Black Bold Italic <u>Underline</u> 🗮 🗃 🗃 |                                                                                      |
| Enter Description                                     |                                                                                      |

Work toward greatness.

### TUTORIAL

5. Then click the **microphone icon** to select your mic from the drop-down menu and set your microphone level, and then click **Close**.

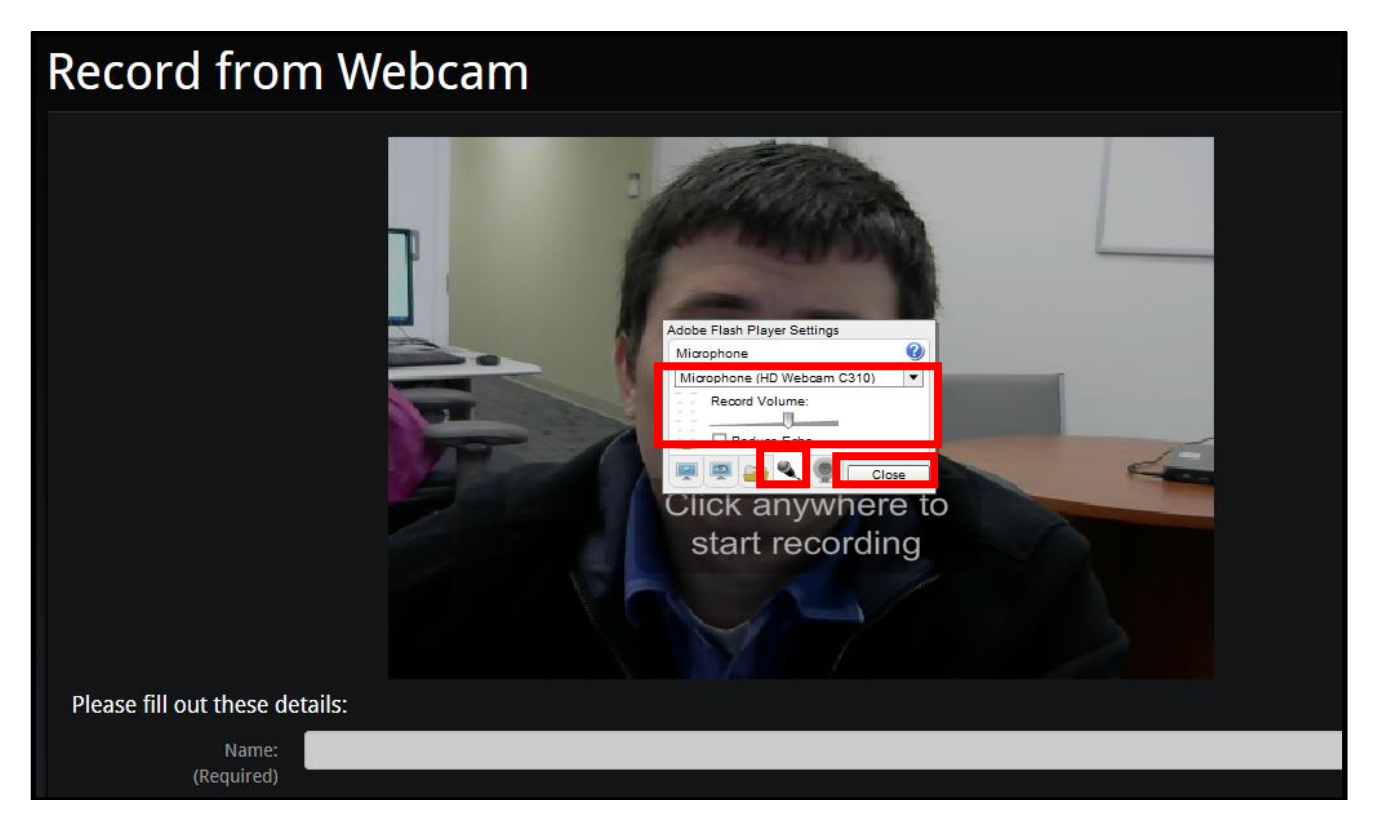

6. Next, click anywhere to start recording, then click anywhere again to stop recording and fill out the details as prompted.

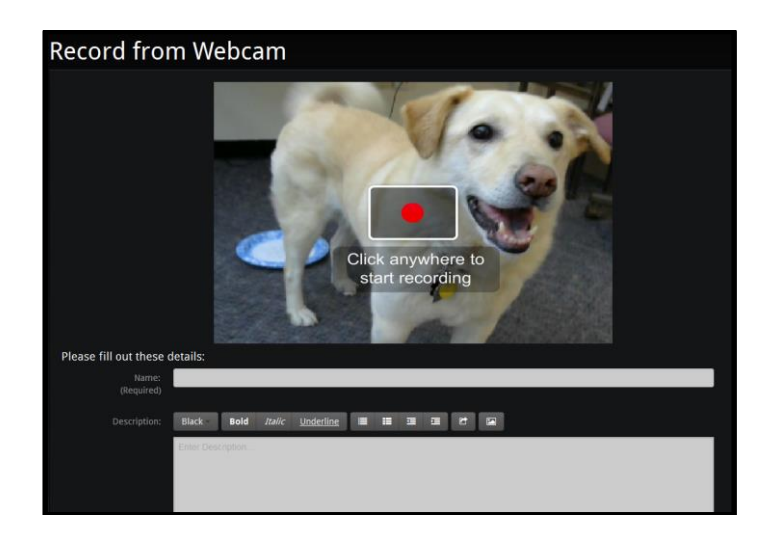

help.pace.edu Last Updated: April 25, 2016 Acadtech@pace.edu www.pace.edu/digitaltoolkit 914 773 3664 (PLV) 212 346 1661 (NYC)

Work toward greatness.

#### TUTORIAL

7. When finished recording, click the **Save** button as shown below.

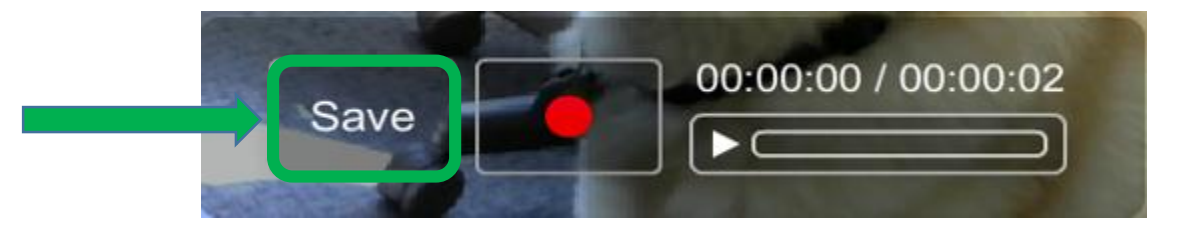

8. Click Back to Browse and Embed.

| Record from Webcam    |                                   |                        |                            |                |  |  |  |
|-----------------------|-----------------------------------|------------------------|----------------------------|----------------|--|--|--|
|                       |                                   |                        |                            |                |  |  |  |
|                       | Upload Completed! Con             | nplete the required in | formation for the uploaded | l media below. |  |  |  |
| Please fill out these | details:                          |                        |                            |                |  |  |  |
| Name:<br>(Required)   |                                   |                        |                            |                |  |  |  |
| Description:          | Black <b>Bold</b> Italic <u>U</u> | Inderline 📰 📰 🖼        |                            |                |  |  |  |
| Tags:                 | Enter Description                 |                        |                            |                |  |  |  |
| iugs.                 |                                   |                        |                            |                |  |  |  |
|                       | Save Back to Browse and Em        | nbed                   |                            |                |  |  |  |

Work toward greatness.

Work toward greatness.

### TUTORIAL

9. Click **Select** next to the appropriate video.

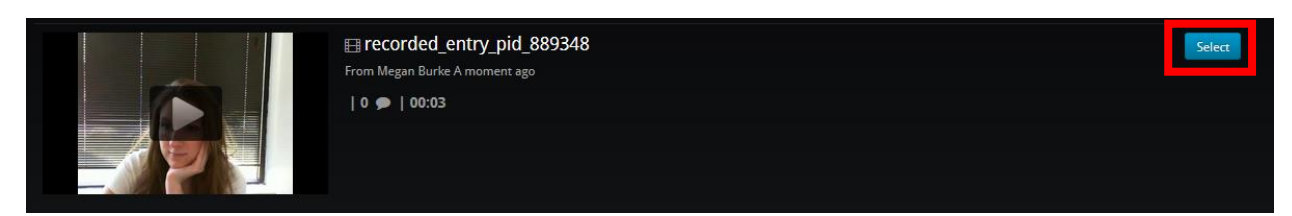

10. Click Embed.

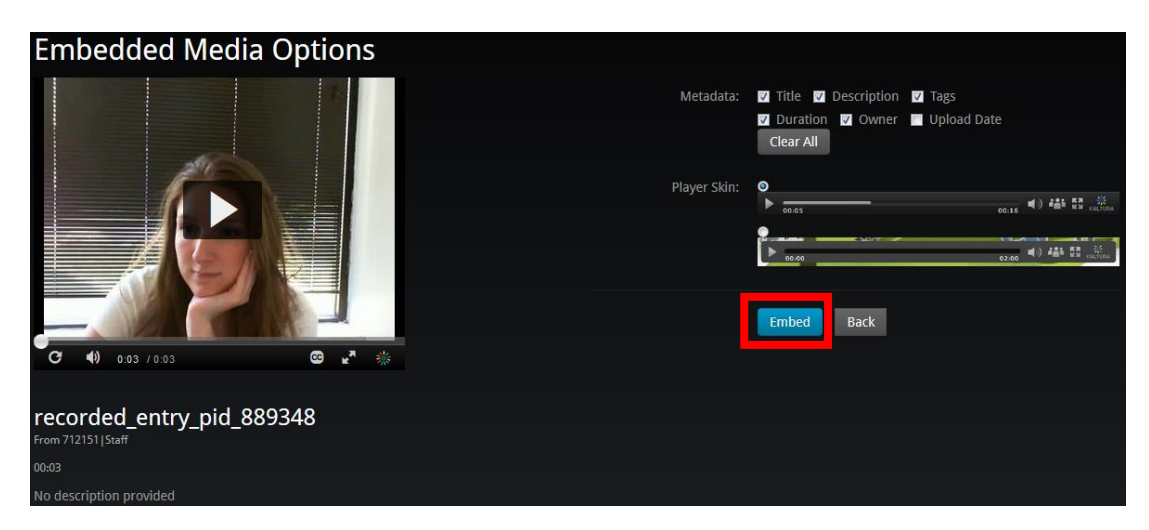

11. Click Submit.

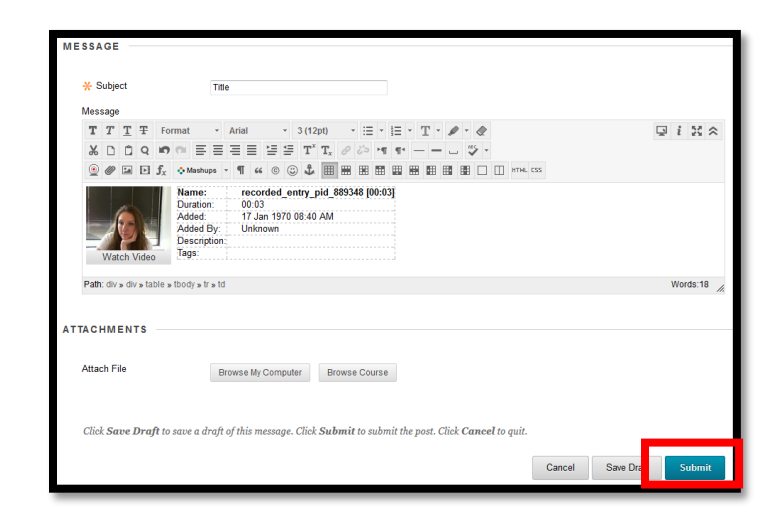

help.pace.edu Last Updated: April 25, 2016 Acadtech@pace.edu www.pace.edu/digitaltoolkit 914 773 3664 (PLV) 212 346 1661 (NYC)